電子公文線上簽核系統

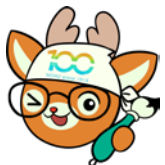

知識文件 NO: KB111001

問題:如何將公文併案辦理? 一、法規依據:

- (一)文書處理手冊第46點第3項:不同機關之來文,案由相同 其答復同者,應併辦一稿,分知各來文機關。
- (二)文書流程管理作業規範5點第20款:指各件公文案情相同、同一案情之正副本,或是對其他機關來函查催案件而仍待辦者,基於效率原則所統一處理之案件。
- 二、何謂併案:
  - (一)各件公文案情類似者或同一案情之正副本以併案辦理。
  - (二) 併案是將二件(含)以上不同文號公文, 合併為一案。
  - (三)併案公文「不一定同時收到」但收到的「時間相近」,且為 「不同文號」。
  - (四)併案通常以第1件公文為母文。
- 三、併案要件:
  - (一) 須為同類型檔案(皆為線上簽核公文或紙本簽核公文)。
  - (二)公文流程須停在承辦人的「待處理-主辦」公文夾中。

(三)公文狀態須皆為「辦理中」(長官尚未核決)。

| 公文     | (夾: | 待處理 | -主辦    |    |           |                   | ٢   | ]        | Q # | 亨輸入關鍵字 | a                                    |
|--------|-----|-----|--------|----|-----------|-------------------|-----|----------|-----|--------|--------------------------------------|
| 速<br>別 | 燈號  | 密等  | 類<br>型 | 閱讀 | 辦理<br>期限  | 文 號               |     | 承辦<br>單位 |     | 承辦人    | 主旨                                   |
| Þ      | ۲   |     |        |    | 111/04/29 | <u>1110007088</u> | 文書組 |          |     | 蕭秋萍    | 【测試公文】测試公文併案作業-母文,請勿辦理亦請勿傳送,測試後刪除。   |
| ۴      | ۲   |     |        |    | 111/04/29 | <u>1110007094</u> | 文書組 |          |     | 蕭秋萍    | 【测試公文】测試公文併案作業·子文,請勿辦理亦請勿傳送,測試後刪除。   |
| ¢      | ۲   |     | Ð      |    | 111/04/29 | <u>1110099998</u> | 文書組 |          |     | 蕭秋萍    | 【测試公文】测试紙本公文併案作業-子文,請勿辦理亦請勿傳送,測試後删除。 |
| ę      | ۲   |     | Ð      |    | 111/04/29 | <u>1110099999</u> | 文書組 |          |     | 蕭秋萍    | 【测試公文】测試紙本公文併案作業-母文,請勿辦理亦請勿傳送,測試後刪除。 |

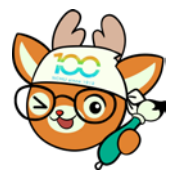

電子公文線上簽核系統

# 知識文件 NO:<u>KB111001</u>

四、操作步驟:

- (一) 填寫母文的檔號資訊。
  - 紙本公文:點開母文,填寫「分類號」及「案次號」後, 按下【儲存】。

| 0        | 110% 🔿 🔿 | 完稿模式 🚫         |           | 送請送文 📀  | 秘書室(  | 🎐 🐧 傳送 (   | 🕽 儲存 🗶 開閉   | 🔅 流程設定 |
|----------|----------|----------------|-----------|---------|-------|------------|-------------|--------|
| 98       |          |                |           |         |       |            |             | -      |
| 1100 999 | 基本資料     | 附件   併案資訊      |           |         |       |            |             |        |
| ÷        | 公文文號:    | 1110099998     | 收創文日期:    | 1110421 |       | 創稿         |             | 基本資料   |
|          | 公文來源:    | 正常公文           | 目前狀態:     | 尚未辦畢    |       | 收文別        | 」: 紙本       | 新增稿件   |
|          | 來文者:     | 測試機關           | 來文信箱:     |         |       | 本別         | ]: 正本 📀     |        |
|          | 文別:      | ы <b>О</b>     | 速別:       | 1.普通件   |       | 密制         | e: 💿        |        |
|          | 來文日期:    | 1110421        | 來文字號:     | 測試      | 字第    | 1119999996 | 影虎          | 1      |
|          | 主旨:      | 【測試公文】測試紙本公文併調 | 属作業-子文,請  | 勿辦理亦請勿傳 | 1送,測訂 | は後刪除・      | >>          | 1      |
|          | 承辦單位:    | 文書組 承辦人        | : 蕭秋萍     | 會辦單位:   |       | 會就         | 牟人:         |        |
|          | 公文性質:    | 一般公文 📀 時效統計    | : 一般公文    |         |       |            |             |        |
| d        | 業務類別:    | 11 不分類         |           |         |       |            | ۲           |        |
| -        | /#案文號:   | 併案情形           | :         | 案件編號:   |       | ②關鎖        | 1字:         |        |
|          | 處理期限:    | 6 天 2 起算日期     | : 1110422 | 開會日期:   |       | 限辦日        | ]期: 1110429 |        |
|          | 分類號:     |                |           | 案次號:    |       | 2          |             |        |
|          | 保存年限:    |                |           | 應用限制:   | 開放    |            | 0           |        |
|          | 解密期限:    |                |           | 解密條件:   |       |            |             |        |
|          | 檔案數量:    | 0 頁            | ● 紙本      | \$併同歸檔: | 0     | 夏日         | 件           |        |

### 2、線上簽核公文

| <ol> <li>點開母文,新增一個稿件(以簽為例),按【加</li> </ol> | 入】。 |
|-------------------------------------------|-----|
|-------------------------------------------|-----|

|   | 新增文稿            | i de la companya de la companya de la companya de la companya de la companya de la companya de la companya de l |                                            |        |
|---|-----------------|----------------------------------------------------------------------------------------------------|--------------------------------------------|--------|
| _ | <b>镁版</b> 範本    |                                                                                                    |                                            |        |
|   | 簽(稿)            | 加入                                                                                                    | 糯 笼:<br>保存年限:                              | 基本資料 1 |
|   | 便簽(稿)           |                                                                                                    | Č,                                         | 來文內容 1 |
|   | 函(稿)            |                                                                                                    | -<br>:臺中市測號區測試数01號                         | 新增稿件 🕂 |
|   | 書函(稿)           |                                                                                                    | 王测试<br>: (04)22840566<br>: ddf@nchu.edu.tw | 附件一 1  |
|   | 開會通知單(稿)        |                                                                                                    | unghona.euu.tv                             | 参考附件   |
|   | 用印申請便簽(稿)       |                                                                                                    |                                            |        |
|   | <b>答稿會核單(稿)</b> |                                                                                                    |                                            |        |

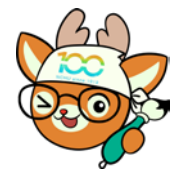

電子公文線上簽核系統

# 知識文件

NO : <u>KB111001</u>

(2)於稿件右上角先填入適當之「檔號」。

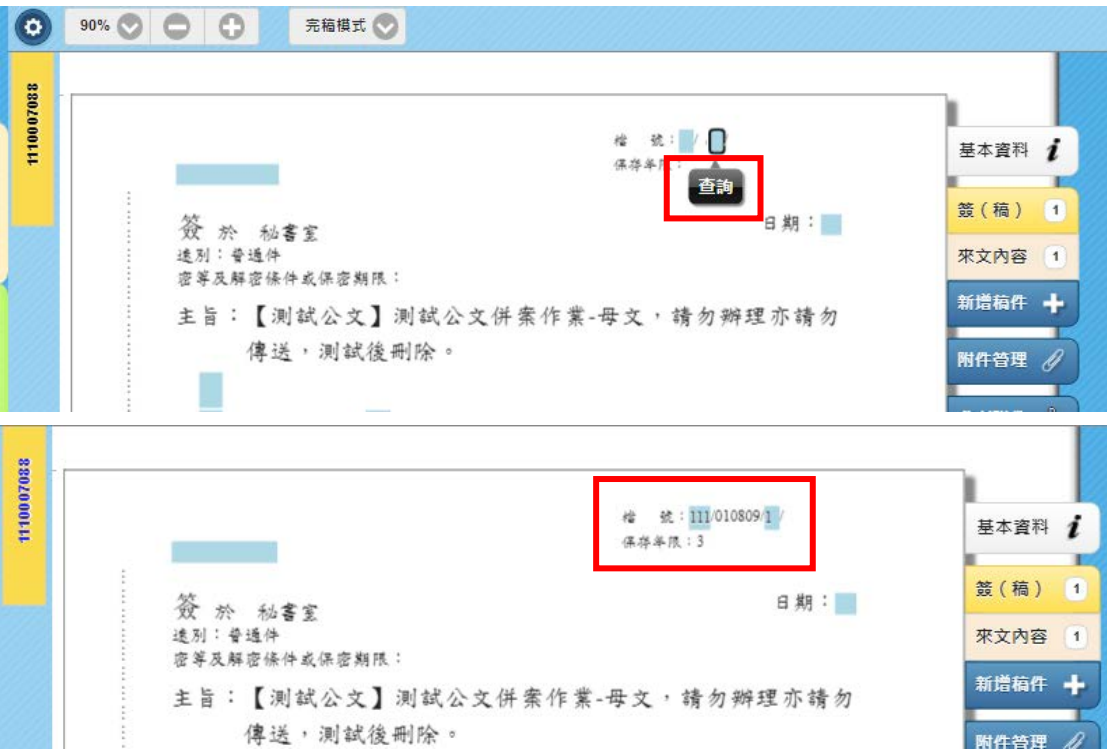

#### (二)至首頁於左方應用程式選單開啟「公文管理系統→承辦人 作業→EDP460公文彙併辦設定作業」。

| 首頁<br>公文夾<br>電丁公乂 <sup>[10]</sup> 日 元 64<br>e-Document System                                                                                                    |  |
|----------------------------------------------------------------------------------------------------|--|
| 應用程式選單                                                                                                    |  |
| Q 請輸入關鍵字                                                                                                    |  |
| <ul> <li>應用程式選單</li> <li>創稿</li> <li>公文管理系統</li> <li>總收又作業</li> <li>室記案作業</li> <li>承辦人作業</li> <li>百分辨人作業</li> <li>百分辨人作業</li> <li>百月400 公文彙併辦設定作業</li> <li>6007200 公文展期申請作業</li> <li>0007200 公文展期申請作業</li> <li>0007200 公文展期申請作業</li> <li>0007200 公文展期申請作業</li> <li>0007210 荷辦公文查詢列印作業</li> <li>0007230 延後歸檔申請作業</li> <li>0007230 延後歸檔申請作業</li> <li>0007230 延後歸檔申請作業</li> <li>0007230 延後歸檔申請作業</li> <li>007230 延後歸檔申請作業</li> <li>007230 延後歸檔申請作業</li> <li>007230 延後歸檔申請作業</li> <li>007230 延後歸檔申請作業</li> <li>007230 延後歸檔申請作業</li> <li>007230 延後歸檔申請作業</li> <li>007230 延後歸檔申請作業</li> <li>007230 延後歸檔申請作業</li> <li>007230 延後歸檔申請作業</li> <li>007230 延後歸檔申請作業</li> </ul> |  |

| <ul> <li>電子公文線上簽核系統</li> <li>知識文件 NO: KB111001</li> <li>(三) 輸入母文文號,按【開啟】。</li> </ul>                                                                                                    |
|----------------------------------------------------------------------------------------------------|
| 母文號:       1110007088       目前位置:         万規號:       保存年限:         百數:          母文主目:                                                                                                    |
| <ul> <li>(四)於「新加入公文」輸入子文文號,並點選【加入】(若為紙本簽核公文,需自行輸入「頁數」)。若需增加多筆子文,可重覆操作此步驟,直至子文全數加入完成。</li> <li>(新增彙併辦(S)(解除彙併辦(R)(修正數量(U))取消(Z)</li> </ul>                                                                                                    |
| 母文號:       1110007088       目前位置:       文書組         分類號:       010809       保存年限:3       3         百數:       3       3         母文主旨:       【測試公文】測試公文併案作業-母文,請勿辦理亦請勿傳送,測試後刪除。                                                                                                    |
| 新加入公文:       1110007094       查詢         目前彙併辦公文:       頁       數:       2       加人         全部選取       反向選取       全部選取       反向選取       國際選取         序       選       公文文號       頁數       併同歸檔       東新分類         1       1       1       1       1       1       1         2       1       1       1       1       1       1         2       1       1       1       1       1       1 |
| 新增彙併辦(S)(解除彙併辦(R))(修正數量(U))取消(Z)         母文號:       1110007088         分類號:       010809         公文流程管理         頁數:       3                                                                                                    |
| 母文主言:       【測試公文】測試公文併案作業-母文,請勿辦理亦請勿傳         送,測試後刪除。       新加入公文:         新加入公文:       查詢         目前彙併辦公文:       頁       數:       加入         全部選取 反向選取       会部選取 反向選取       删除選取         序 選 公文文號 頁數       衡量       「序 選 公文文號 頁數 併件       分類 供件         1       1110007094       2       0       又                                                                                 |
| 2,2,2,3,4,4,4,4,4,4,4,4,4,4,4,4,4,4,4,4,                                                                                                    |

第4頁,共9頁

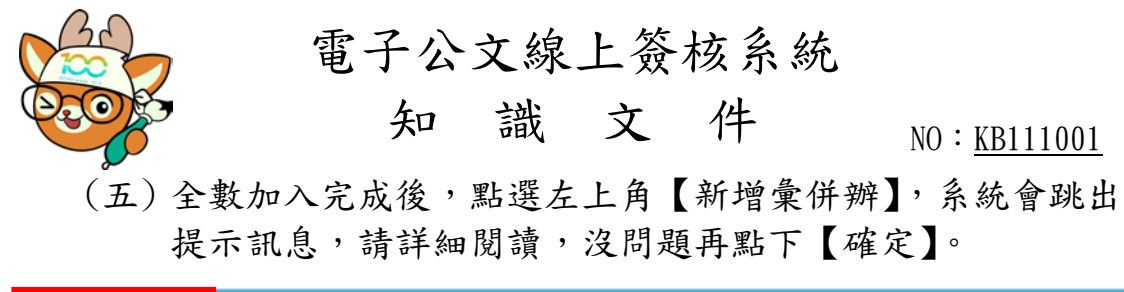

| (新增彙併辦(S)( | 解除彙伊         | 并辦(R)         | 修正    | 數量(U)   | (取)          | 消(  | Z)         |     |         |                |        |              |    |
|------------|--------------|---------------|-------|---------|--------------|-----|------------|-----|---------|----------------|--------|--------------|----|
|            |              |               |       |         |              |     |            |     |         |                |        |              |    |
|            |              | ⊡÷e≢.∎        | 1100  | 07000   |              |     |            |     | -       | केंद्र कि      | -<br>  | . 大重如        | 1  |
|            |              | 马又號:          | 1100  | 07088   |              |     |            |     |         | 月1111<br>ノナーケー | .旦:    |              | 1  |
|            |              | ⑦頬號: (        | 01080 | 19      |              |     |            |     | 1示      | 仔牛             | - P民 : | 3            |    |
|            |              | 1             | 公文》   | <b></b> |              |     |            |     |         |                |        |              |    |
|            |              | 頁數:           | 3     |         |              |     |            |     |         |                |        |              |    |
|            | <del>8</del> | 文主旨:          | 【測記   | 式公文】    | 測試           | 公   | 文併案作業      | ₩-日 | t文,     | 請勿             | 7辦     | 理亦請勿         | 刀傳 |
|            |              | 3             | 去,湯   | 凯試後刪    | 除。           |     |            |     |         |                |        |              | 17 |
|            |              |               |       |         | 新            | 加入  | N公文: 🗌     |     |         | 14             | E詢     |              |    |
|            | 目前舅          | <b>〕</b> 併辦公文 | :     |         | 頁            |     | 數:         |     | 加入      |                |        |              |    |
|            | 全部選          | <b>建取</b> 反向邊 | 取     |         | 全部選取反向選取刪除選取 |     |            |     |         |                |        |              |    |
|            | 臣 親          | 从分分睡          | 古歌    | 併同歸檔    | æ            | 386 | 从分分睡       | 马船  | 114-124 | 併同師            | 歸檔     | 更新分類         |    |
|            | /丁/ )进       | XXX.M         | 貝釵    | 數量      | 17'          | 2进  | AXXM       | 貝茲  | σı÷     | 數量             | ł      | 案次號          |    |
|            | 1            |               |       |         | 1            |     | 1110007094 | 2   |         | 0              |        | $\checkmark$ |    |
|            | 2 🔲          |               |       |         | 2            |     |            |     |         |                |        |              |    |
|            | 3 🔲          |               |       |         | 3            |     |            |     |         |                |        |              |    |
|            | 4 🔲          |               |       |         | 4            |     |            |     |         |                |        |              |    |
|            | 5 🔲          |               |       |         | 5            |     |            |     |         |                |        |              |    |
|            |              |               |       |         |              |     |            |     |         |                |        | ·            |    |

nchodap21.edoc2.nchu.edu.tw 顯示

本作業將會修正母子文關係,並將子文分類及案次號依畫面設定更新與母 文相同,請通知承辦人員關閉相關的母子文, 待本作業完成後再開啟,以避免資料流失。繼續本作業請按「確定」,否 則請按「取消」。

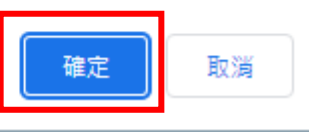

(六)併案完成後,回到系統點選右上角【重取】。系統畫面重新 整理即會發現,待辦公文剩下母文,即表示併案成功。

| 首      | 頁      | 公文夾 |        | <b>電子</b> 公 | 文 檔 管 子<br>e-Document | 系 統<br>System     | 文書組承辦人   | 於計算機及資訊網討<br>4月21日,星期四 | 路中心地下<br>四 -     | 重取   | 登出 |
|--------|--------|-----|--------|-------------|-----------------------|-------------------|----------|------------------------|------------------|------|----|
| 公文     | 夾:     | 待處理 | -主辦    |             | •                     | ↓請輸入關鍵字           |          | 🗎 🥃<br>0 0             | ) 📄 🐱 🔵<br>0 4 0 |      | *  |
| 速<br>別 | 燈<br>號 | 密等  | 類<br>型 | 閱讀          | 辦理<br>期限              | 文 號 ●             | 承辦<br>單位 | 承辦人                    |                  | ±    |    |
| þ      | ۲      |     |        |             | 111/04/29             | <u>1110007088</u> | 文書組      | 蕭秋萍                    | 【測試公文】測          | 試公文伊 | 、行 |
| þ      | ۲      |     |        |             | 111/04/29             | <u>1110007094</u> | 文書組      | 蕭秋萍                    | 【測試公文】測          | 试公文伊 | 事項 |
| ę      | ۲      |     | D      |             | 111/04/29             | <u>1110099998</u> | 文書組      | 蕭秋萍                    | 【測試公文】測          | 試紙本公 |    |
| ę      | ۲      |     | D      |             | 111/04/29             | <u>1110099999</u> | 文書組      | 蕭秋萍                    | 【測試公文】測          | 试紙本公 |    |
|        |        |     |        |             |                       | 重取前               |          |                        |                  |      |    |

| ( | 00     |        |     |     |     | 電子                 | -公文線<br>知 識       | 上<br>た | 簽木<br>C  | 亥系<br>件   | 統                    | NO :             | <u>KB11</u> | <u>100</u> | 0 <u>1</u>  |
|---|--------|--------|-----|-----|-----|--------------------|-------------------|--------|----------|-----------|----------------------|------------------|-------------|------------|-------------|
| , | 首      | 頁      | 公文夾 |     | 電子公 | 文檔管系<br>e-Document | 系 統<br>System     | 文書     | 組承辦人     | ● 上報<br>4 | 名者,敬請準疇<br>月21日, 星期四 | 抒参加。    ≝<br>Ⅰ - | 19 重取       |            | 1<br>1<br>1 |
|   | 公文3    | 夾:     | 待處理 | -主辦 |     | •                  | 、請輸入關鍵字           |        |          |           | 😑 😑<br>0 0           | 0 2              | 0           |            | :«          |
|   | 速<br>別 | 燈<br>號 | 密等  | 類型  | 閱讀  | 辦理<br>期限           | 文 號 ●             |        | 承辦<br>單位 |           | 承辦人                  |                  | ŧ           | Ľ          | ÷           |
|   | þ      | ۲      |     |     |     | 111/04/29          | <u>1110007088</u> | 文書組    |          |           | 蕭秋萍                  | 【測試公文】           | 】測試公文(      | ÷          | G<br>待<br>辦 |
|   | ¢      | ۲      |     | D   |     | 111/04/29          | <u>1110099998</u> | 文書組    |          |           | 蕭秋萍                  | 【測試公文】           | 】測試紙本       | Z          | 事項          |
|   |        |        |     |     |     | 重軍                 | 又後                |        |          |           |                      |                  |             |            |             |

## (七) 併案後查閱子文方式

 紙本簽核公文:開啟母文,於左方文號選單點選文號, 即可切換母子文基本資料。

| 8666600 | 基本資料  | 附件      | 併案査    | R       |          |          |
|---------|-------|---------|--------|---------|----------|----------|
| 111     | 公文文號: | 1110099 | 998    | l       | 收創文日期:   | 1110421  |
|         | 公文來源: | 正常公文    | t      |         | 目前狀態:    | 尚未辨畢     |
| 6666    | 來文者:  | 測試機關    | 1      |         | 來文信箱:    |          |
| 11100   | 文別:   | ø       |        | $\odot$ | 速別:      | 1.曾通件    |
| [併 10]  | 來文日期: | 1110421 |        |         | 來文字號:    | 1.K      |
|         | 主旨:   | 【測試公    | 之] 測試約 | 氏本公文併案  | 作業-子文 1間 | 初辦理亦請勿傳讀 |
|         | 承辦單位: | 文書組     |        | 承辦人:    | 著秋萍      | 會辦單位:    |
|         | 公文性質: | 一般公     | ż 🕑    | 時效統計:   | 一般公文     |          |
|         | 業務類別: | 11      | 不分類    |         |          |          |
|         | 併案文號: | 1110099 | 998    | 併案情形:   | (H 19 🛇  | 案件挿號:    |
|         | 處理期限: | 6       | ₹Ø     | 起算日期:   | 1110422  | 開會日期:    |

 線上簽核公文:開啟母文,於左方文號選單點選文號, 即可切換母子文各子之公文畫面。

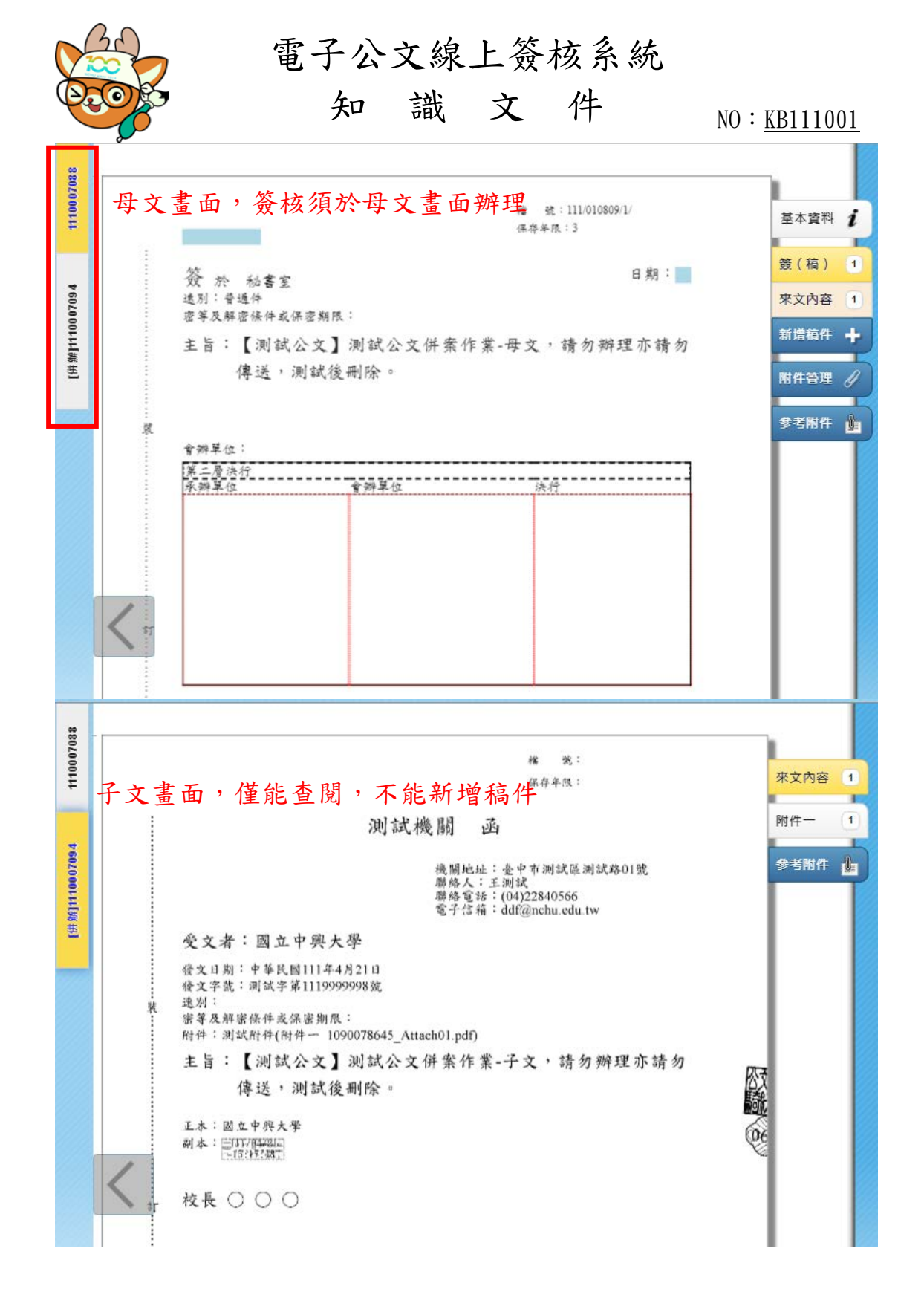

| 電子公文線上簽核系統           知識文件           NO: KB111001                                                                                                    |
|----------------------------------------------------------------------------------------------------|
| 五、解除彙併辦<br>如因故需解除併案關係,請確認流程停在「待處理-主辦」公<br>文夾,再進行解除併案。                                                                                                    |
| <ul> <li>(一)至首頁於左方應用程式選單開啟「公文管理系統→承辦人<br/>作業→EDP460公文彙併辦設定作業」。</li> </ul>                                                                                                    |
| 首頁<br>公文夾<br>他<br>「<br>本<br>A<br>A<br>A<br>A<br>A<br>A<br>A<br>A<br>A<br>A<br>A<br>A<br>A                                                                                                    |
| Q、請輸入關鍵字                                                                                                    |
| <ul> <li>應用程式選單</li> <li>一創稿</li> <li>一公文管理系統</li> <li>一級收义作業</li> <li>一意記案作業</li> <li>一面辦人作業</li> <li>一面辦人作業</li> <li>一面對人作業</li> <li>一面對人作業</li> <li>一面對人作業</li> <li>一面對人作業</li> <li>一面對人作業</li> <li>一面對人作業</li> <li>一面對人作業</li> <li>一面對人作業</li> <li>一面對人作業</li> <li>一面對人作業</li> <li>一面」</li> <li>一面」</li></ul> |
| (二)輸入母文文號,按【開啟】。<br>(開啟(10) 查詢(0)                                                                                                    |
| 母文號:       1110007088       目前位置:         万規號:       保存年限:         頁數:          母文主旨:                                                                                                    |

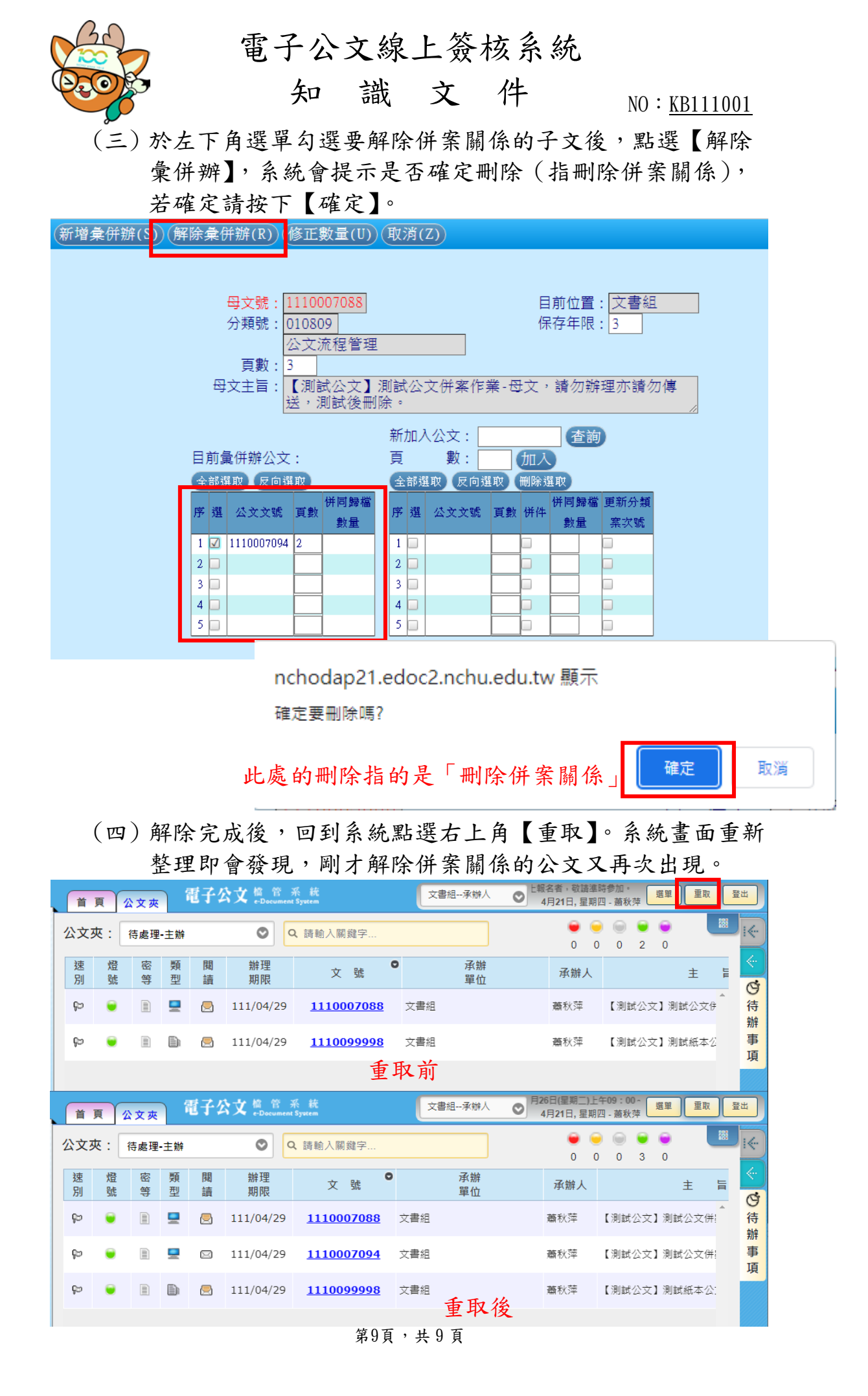